## Datei hochladen - Datei übertragen Funktion

- 1. Im Ticket können beliebige Dateien, Files hochgeladen werden
- 2. Ticket öffnen
- 3. runter scrollen zu "Datei übertragen"
- 4. Variante A: mit Filebrowser eine Datei auswählen
  - 1. "Durchsuchen..." klicken. Ordner und File, Datei, Attachment auswählen (vom lokalen Rechner, PC, Laptop)
  - 2. Dann "Datei übertragen..." klicken & warten bis das File über das Internet hochgeladen ist
  - 3. Mit CTRL Taste auf PC mehrere Dokumente nacheinander anwählen und mulit-hochladen
  - 4. Mit SHIFT Taste von-bis bulk einen ganzen Block Dokumente hochladen
- 5. Variante B: mit drag & drop das File via Web-Browser hochladen
  - 1. Mit drag&drop z.B. vom Desktop her das gewünschte File in die Dropzone bringen loslassen und hochladen abwarten
  - 2. Mehrfach Dokumente Auswahl mit CTRL und SHIFT

| ACCS Prio                              |                                                                                                    |
|----------------------------------------|----------------------------------------------------------------------------------------------------|
| ACCS Version (Detailplanung)           | 0                                                                                                    |
| ACCS Module                            |                                                                                                    |
| ACCS Repository Branch                 |                                                                                                    |
| ACCS Release Notes                     |                                                                                                    |
| ACCS Release Note Typ                  | applikationsspezifisch                                                                                           |
| ACCS Deploymentdatum                   |                                                                                                    |
| Service Champion-Kundennr.             | 20050                                                                                                    |
| Kundenadresse                          | 244083, 4 Beogradskop betaljona, Beigrade, 11030, Serbia                                                         |
| Ansprechspartner                       |                                                                                                    |
| Angehängte Dateien                     |                                                                                                    |
| Editieren Zuordnen z                   | u [Ich selbst] • Status wechseln zu: neu • Beobachten Fixierung setzen Klonen Wiedereröftnen Verschieben Löschen |
| ⊖ Ticket-Beziehungen                   |                                                                                                    |
| Neue Beziehung                         | Attueles Ticket, verwand mit x Hinzuflogen                                                                       |
| Datel übertragen                       | Datei Hochladen                                                                                                  |
| Datei wählen<br>(Max. Größe: 128,000k) | Dardsauchen                                                                                                    |
| Benutzer, die dieses Ticket beobachten |                                                                                                    |
| Benutzer                               | Deses Ticket wird von keinem Benutzer besbachtet.                                                                |
|                                        | Berutzername Hinzufügen                                                                                          |

## Suchbegriffe

Datei, File, Attachment